## **CHEMATIX Login**

- Use your browser to navigate to <u>https://www.rochester.chematix.com/Chematix/</u> (Cut and paste the URL into your browser.)
- 2. Login using University Net ID username and password.
- 3. Click Continue with UR Credentials.
- 4. **HELP** is available in the upper menu bar.
- 5. Links to **Basics**, **FAQs**, and **User Feedback** are available on all **Help** pages.
- 6. Once you're in CHEMATIX, do not use your browser back button. Instead use the navigation buttons in CHEMATIX. If you accidentally use your browser back button, you'll be kicked out of CHEMATIX and you'll have to start over by logging in again. Other CHEMATIX Tips and Tricks such as NEVER DOUBLE CLICK can be found on the CHEMATIX Tips and Trick page.

## Note about bookmarking the Chematix page:

Since the Chematix login is behind a university firewall, you will not be able to bookmark the Chematix page in the traditional way. Do not bookmark the login page, instead bookmark the next page. See screenshot.

| UNIVERSITY#ROCHESTER                                                                                                    |                                                                                                    |                        | CHEMATIX |  |
|----------------------------------------------------------------------------------------------------|----------------------------------------------------------------------------------------------------|------------------------|----------|--|
| Welcone to Chematix<br>Shibbletti is required<br>The System will be offine:<br>Daily: 2:15 AM - 2:30 AM Backup<br>Weekly:<br>Order: - | Search for Chemical Safety Information<br>Enter a chemical name and/or OS# and click<br>For faster results, use only one entry field. | "Search CAD".          |          |  |
| Version 4.50.1 (2015 Apr 20 18:00)                                                                                                    | Chemical Name: ® begins w<br>CAS#:<br>Search CAD Clear                                                                                | ith © contains © exact |          |  |
| Are this link for assigned test accounts                                                                                              |                                                                                                    |                        |          |  |

Alternately, if you use Internet Explorer, once you typed the address in, it shows up in the drop downs under the web address. Then press the Shift + Enter keys and you should be brought to the login page.

## **University of Rochester --- CHEMATIX Instructions**

| Edit<br>Sna | https://www.rochester.chematix.com/Ch<br>http://saftpak.com/<br>http://172.30.110.186/ | ematix Shift + Ent                                                                 | er            |           |             |
|-------------|----------------------------------------------------------------------------------------|------------------------------------------------------------------------------------|---------------|-----------|-------------|
|             | http://www.rochester.edu/working/hr/co<br>http://www.iata.org/pay                      | mpliance/posters/VotingNotice.pdf                                                  | iver Bette    |           | Fr          |
|             | History<br>University of Rochester<br>UofR: Environmental Health & Safety              | http://www.rochester.edu/<br>http://www.safety.rochester.edu/index.ht              | ¥<br>:ademics | Admission | Student Lif |
| ⊗ ,         | HKMS<br>Favorites<br>P-Card approval                                                   | https://ps.its.rochester.edu/psp/HRPKD/.<br>https://access.usbank.com/cpsApp1/ind. | · 1/2         | ×         |             |
| httproc     | httprochester.cambridgesoft.com-c                                                      | http://rochester.cambridgesoft.com/cs_s                                            | Add           |           |             |